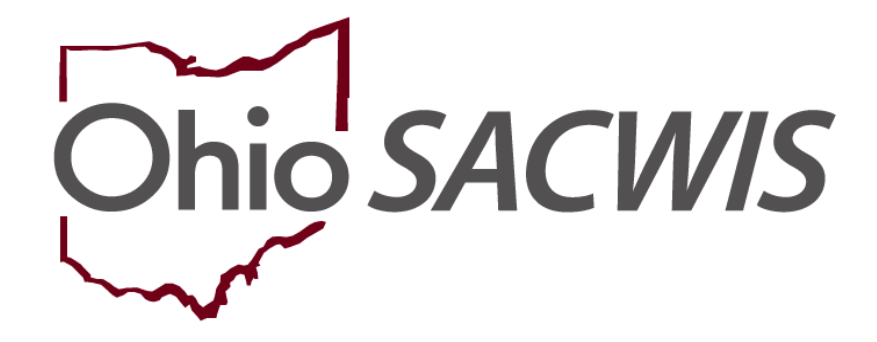

**Knowledge Base Article** 

### **Table of Contents**

| Overview                                                    | 3 |
|-------------------------------------------------------------|---|
| Navigating to the Person Characteristic Fields              | 3 |
| Adding a Characteristic                                     | 5 |
| Recording Characteristics within a Medical Treatment Record | 8 |
| Marking a Characteristic as Created in Error                |   |

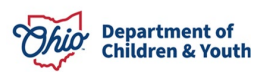

#### **Overview**

This article describes how to add **Characteristics** to a **Person Profile** for documenting a parent or older child's **Substance Abuse** issues, and for documenting an infant's **Prenatal Exposure**.

Characteristics added to document a parent or older child's substance abuse issues are added in the **Mental Health/Substance Abuse** Characteristic Group. Characteristics added to document an infant's prenatal exposure are added in the **Prenatal/Birth** Characteristic Group.

The characteristics may be recorded as **Clinically Diagnosed** by a doctor or clinician, **Observed**, or **Self-Reported** by the parent or another person.

### **Navigating to the Person Characteristic Fields**

- 1. From the Ohio SACWIS Home screen, click the **Search** tab.
- 2. Click, **Person Search** from the **Search** drop-down menu.

| Ohio SACWIS             | / Log off<br>County Children Services | Board       |          | A Home -  | • Recent +     | Q Search -             | 🕄 Help 👻 |
|-------------------------|---------------------------------------|-------------|----------|-----------|----------------|------------------------|----------|
| Home                    | Intake                                | Case        | Provider | Financial | Intake         | Search                 | on       |
| Alerts Action Ite       | ns Approvals                          | Assignments |          |           | Provid         | er Search              |          |
| No Broadcast messages a | t this time.                          |             |          |           | Emplo<br>Agenc | yee Search<br>y Search |          |

The **Person Search** tab screen appears as shown on the next page.

- 3. Enter search information into the fields, or, if known, enter the **Person ID** number.
- 4. Click, Search.

| Person Search                                       | Intake Search                   | Case Search              | Provider Search     | Provider Match       | Employee Search | Agency Search |
|-----------------------------------------------------|---------------------------------|--------------------------|---------------------|----------------------|-----------------|---------------|
| Search For Person                                   |                                 |                          |                     |                      |                 |               |
| Person ID:                                          |                                 |                          | ~ 08 ~              | .S.SN:               |                 |               |
| Note: If Person ID or SSM                           | l are entered, all other search | criteria will be ignored | U.S.                |                      |                 |               |
|                                                     |                                 |                          | OR                  |                      |                 |               |
| Last Name:                                          | First Name:                     | Aiddle Name:             |                     | Gender:              |                 |               |
| DQB:                                                |                                 |                          | ~ OR ~              | Age Range:<br>       |                 |               |
| Reference, TCN, and Ac                              | Idress Criteria_Y               |                          |                     |                      |                 |               |
| Name Match Precision<br>Returns results matching et | ntered names including AKA nam  | es/hicknames             | Sort by:<br>Relevan | nce (Highest-Lowest) |                 |               |
| Fewer Results                                       | + AKA/Nicknames                 |                          | More Results        |                      |                 |               |
| Search Clear For                                    | m                               |                          |                     |                      |                 |               |
| _                                                   |                                 |                          |                     |                      |                 |               |

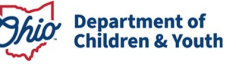

The results appear in the Person Search Results grid.

5. Click, edit beside the appropriate Person ID.

| Pers                                                                 | on Search Results      |         |        |                 |             |  |  |  |
|----------------------------------------------------------------------|------------------------|---------|--------|-----------------|-------------|--|--|--|
| Result(s) 1 to 1 of 1 / Page 1 of 1 Include only active case members |                        |         |        |                 |             |  |  |  |
|                                                                      | Person Name / ID       | Address | Gender | (Age) DOB       | Active Case |  |  |  |
| <u>view</u><br>edit                                                  | Sacwis, Susie / 123456 |         | Female | (14) 07/03/2009 |             |  |  |  |
|                                                                      | Related Persons V      |         |        |                 |             |  |  |  |

#### The Person Overview screen appears.

6. Click, **Profile**, in the navigation pane.

| Person Overview      Profile      Education      Medical      Employment      Military      Background      Delinguency,      SACWIS History      Relationships | PERSON NAME / ID:<br>Sacwis, Susie / 123456<br>Female Age 14, DOB 07/03/2009<br>123 Test Rd, Test Oh 12345<br>ENVIRONMENTAL HAZARDS: | race: White<br>hispanic / latino: No<br>hair color:<br>eye color: |
|----------------------------------------------------------------------------------------------------|----------------------------------------------------------------------------------------------------|-------------------------------------------------------------------|
|                                                                                                    | AKA Names                                                                                                    |                                                                   |

The **Person Information** page appears, defaulted to the **Basic** tab page.

7. Enter available information (information fields designated with a red asterisk are required).

| Basic                       | Demographics      | Address      | Additional            | Characteristics | Safety Hazard     | Confidential Information |
|-----------------------------|-------------------|--------------|-----------------------|-----------------|-------------------|--------------------------|
| Person Information          |                   |              |                       |                 |                   |                          |
| Prefix:                     | ~                 |              |                       |                 |                   |                          |
| First Name: *               | Susie             |              | Middle Name:          |                 |                   |                          |
| Last Name: *                | Sacwis            |              | Suffix:               |                 | Populate AKA Name |                          |
| Gender: (a)                 | Female 🗸          |              | SSN:                  | XXX-XX-XXXX     | Retain O Add/Edit |                          |
| 100                         |                   |              |                       | No SSN Exists 🚯 |                   |                          |
| DOB: (a)                    | 07/03/2009        |              | Age: 14               | Estima          | ated DOB          | DOB Unknown              |
| Hair Color:                 | · · ·             |              | Eye Color:            |                 |                   |                          |
| Sexual Orientation:         |                   | •            |                       |                 |                   |                          |
| Deceased                    | Deceased<br>Date: |              | Age At Time Of Death: |                 | sed Date Unknown  |                          |
| Driver's License <u>#</u> : |                   | Issue State: |                       | ✓ Expiration    | n:                | 1                        |

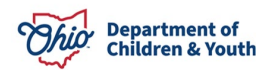

8. Click the Characteristics tab.

The **Characteristics** tab screen appears.

#### Important:

**Clinically Diagnosed** characteristics include any medical, physical, or mental health condition which has been diagnosed by a **Qualified Professional**. Documentation of the person's **Clinically Diagnosed** condition must be maintained in the child's **Case** record; otherwise, the condition may be documented as **Self-Reported** or **Observed**.

**Example:** If the parent reports that the older child has been using amphetamines, this can be added by selecting **Self-Reported** in the **Method** field, instead of **Clinically Diagnosed**.

- 9. If necessary, place a checkmark in the check box beside one of the following options:
  - A clinical assessment by a qualified medical or mental health professional has not yet been completed for this person.
  - A qualified professional has conducted a clinical assessment of this person and has determined this person has no clinically diagnosed conditions (Medical, Mental Health/Substance Abuse, Prenatal/Birth, or Developmental/Intellectual).

#### Adding a Characteristic

- 1. In the **Characteristic Type** field, select the appropriate characteristic type from the drop-down list:
  - **Mental Health/Substance Abuse** for documenting a parent or older child's substance abuse issues.
  - **Prenatal/Birth** for documenting an infant's prenatal drug exposure, positive toxicology at birth, neonatal abstinence syndrome (NAS) diagnosis, or neonatal withdrawal symptoms.

**Note**: The example below displays the selection of: Mental Health/Substance Abuse.

| Basic                                                                                                    | Demographics                                                                                                    | Address                         | Additional                      | Characteristics                      | Safety Hazard              | Confidential Information  |  |  |  |  |
|----------------------------------------------------------------------------------------------------|----------------------------------------------------------------------------------------------------|---------------------------------|---------------------------------|--------------------------------------|----------------------------|---------------------------|--|--|--|--|
| Documented Person Characteristics                                                                                                    |                                                                                                    |                                 |                                 |                                      |                            |                           |  |  |  |  |
| The Characteristics Tab supports Federal Reporting by allowing the worker to record diagnoses of medical or mental health conditions and supports the recording of helpful information which may assist the worker when making placement decisions for a child. |                                                                                                    |                                 |                                 |                                      |                            |                           |  |  |  |  |
| A clinical assessme                                                                                                    | A clinical assessment by a qualified medical or mental health professional has not yet been completed for this person. |                                 |                                 |                                      |                            |                           |  |  |  |  |
| A qualified profession<br>or Developmental/Interview                                                                                                    | ional has conducted a clinical asses<br>ellectual).                                                                    | ssment of this person and has o | determined this person has no c | linically diagnosed conditions (Medi | cal, Mental Health/Substan | ce Abuse, Prenatal/Birth, |  |  |  |  |
| A qualified profess                                                                                                    | ional has conducted a medical exan                                                                                     | n or assessment of this person  | but the agency has not yet rece | ived the results.                    |                            |                           |  |  |  |  |
|                                                                                                    |                                                                                                    |                                 |                                 |                                      |                            |                           |  |  |  |  |
| Person Characteristics                                                                                                    | 5                                                                                                    |                                 |                                 |                                      |                            |                           |  |  |  |  |
| Characteristic Type:                                                                                                    |                                                                                                    | <b>&gt;</b>                     | Add Characteristic              |                                      |                            |                           |  |  |  |  |
| Created in Error  Ex                                                                                                    | clude 🔾 Include 🔕                                                                                                    |                                 |                                 |                                      |                            |                           |  |  |  |  |
|                                                                                                    |                                                                                                    |                                 |                                 |                                      |                            | Returned 6 Record(s)      |  |  |  |  |
|                                                                                                    | Characteristic                                                                                                    |                                 | Category                        | Method                               | Begin Date                 | End Date                  |  |  |  |  |
| edit Active                                                                                                    |                                                                                                    | Traits/Behaviors/Famil          | ly History                      | Unknown                              |                            |                           |  |  |  |  |

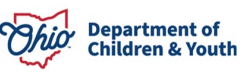

2. Click, Add Characteristic.

The Characteristics Details grid appears.

**Important**: Each **Substance Abuse** characteristic has an **Addiction/Dependence** characteristic and an **Involved/Abuse** characteristic. For example, you will see **Heroin-Addiction/Dependence** and **Heroin-Involved/Abuse**.

- The **Addiction/Dependence** characteristic should be selected when the client acknowledges that they are addicted to or dependent on a substance, or a formal addiction or dependence diagnosis has been made.
- The **Involved/Abuse** characteristic should be selected when the client is not acknowledging an addiction or dependence, but substance abuse is reported, **and** a formal addiction or dependence diagnosis has not yet been made.
- For a person currently in recovery from drug or alcohol dependence, the values of Alcohol Addiction - In Recovery and Drug Addiction – In Recovery should be added.
- 1. Select the relevant characteristic type(s) from the list of **Available Characteristics** (This will activate the **Add** option).

| Characteristics Det | ails                                |                 |                       |           |               |
|---------------------|-------------------------------------|-----------------|-----------------------|-----------|---------------|
| Characteristic Gro  | up: Mental Health/Substance Abuse   |                 |                       |           |               |
|                     | Available Characteristics:          |                 | Selected Characterist | ics: *    |               |
|                     | Q Add                               |                 | Remove                | Q         |               |
|                     | ADHD                                |                 |                       |           |               |
|                     | Adjustment Disorder                 | 0               |                       |           |               |
|                     | Alcohol Abuse                       |                 |                       |           |               |
|                     | Alcohol Addiction/Dependence        |                 |                       |           |               |
|                     | Alcohol Addiction - In Recovery     |                 |                       |           |               |
|                     | Amphetamines - Addiction/Dependence |                 |                       |           |               |
|                     | Amphetamines-Involved/Abuse         |                 |                       |           |               |
|                     | Anorexia                            | *               |                       |           |               |
| Method:             | Unknown                             | ○ Self Reported | Observed              | ⊖ Clinica | lly Diagnosed |
| Additional Informa  | tion:                               |                 |                       |           |               |
|                     |                                     |                 |                       |           |               |
|                     |                                     |                 |                       |           |               |
|                     |                                     |                 |                       |           |               |
|                     |                                     |                 |                       |           |               |
|                     |                                     |                 |                       |           |               |
| Spell Check Cle     | ar 4000                             |                 |                       |           |               |
| Open Oneck Cie      | 4000                                |                 |                       |           |               |

2. Click, Add, to move the selection to the Selected Characteristics grid.

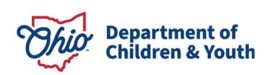

3. In the **Method** field, click the appropriate radio button.

**Note**: If you select the **Self-Reported**, **Observed**, or **Clinically Diagnosed** radio button in the **Method** field, additional fields appear. The names of the additional fields will depend on the selected Method. The example below displays when the **Clinically Diagnosed** option is selected.

- 4. In the **Diagnosed By** field, enter the name of the qualified professional or the name of the Clinic or doctor's office who diagnosed the person.
- 5. Enter a date in the **Diagnosis Date** field (Required).

**Note**: An **End Date** should be entered only if the characteristic is no longer applicable to the person because they no longer have the diagnosis or condition. Historical diagnoses, such as pre-natal exposure to heroin, would always be true for the person, and should not be end-dated.

- 6. Enter narrative in the Additional Information text box (Optional).
- 7. Click, Save.

| Characteristics De | tails             |                       |          |               |   |                         |      |                      |
|--------------------|-------------------|-----------------------|----------|---------------|---|-------------------------|------|----------------------|
| Characteristic Gro | up:               | Mental Health/Substan | ce Abuse |               |   |                         |      |                      |
|                    | Available Charact | eristics:             |          |               |   | Selected Characteristic | s: * |                      |
|                    | Q                 |                       | Add      |               |   | Remove                  | Q    |                      |
|                    | ADHD              |                       |          |               |   |                         |      |                      |
|                    | Adjustment Disc   | order                 |          |               | 0 |                         |      |                      |
|                    | Alcohol Abuse     |                       |          |               |   |                         |      |                      |
|                    | Alcohol Addictio  | n/Dependence          |          |               |   |                         |      |                      |
|                    | Alcohol Addictio  | n - In Recovery       |          |               |   |                         |      |                      |
|                    | Amphetamines -    | Addiction/Dependen    | ce       |               |   |                         |      |                      |
|                    | Amphetamines-     | Involved/Abuse        |          |               |   |                         |      |                      |
|                    | Anorexia          |                       |          |               | - |                         |      |                      |
| Method:            |                   | () Unknown            |          | Self Reported |   | Observed                |      | Clinically Diagnosed |
| Diagnosed By:      |                   |                       |          |               |   |                         |      |                      |
| Diagnosis Date:    |                   |                       |          |               |   |                         |      |                      |
| Diagnosis Date.    |                   |                       |          |               |   |                         |      |                      |
| End Date:          |                   |                       | 1        |               |   |                         |      |                      |
| Additional Informa | tion:             |                       |          |               |   |                         |      |                      |
|                    |                   |                       |          |               |   |                         |      |                      |
|                    |                   |                       |          |               |   |                         |      |                      |
|                    |                   |                       |          |               |   |                         |      |                      |
|                    |                   |                       |          |               |   |                         |      |                      |
|                    |                   |                       |          |               |   |                         |      |                      |
|                    |                   |                       |          |               |   |                         |      |                      |
| Spell Check Cle    | 4000              |                       |          |               |   |                         |      |                      |
| Created Date:      |                   |                       |          |               |   | Created By:             |      |                      |
| Modified Date:     |                   |                       |          |               |   | Modified By:            |      |                      |
|                    |                   |                       |          |               |   |                         |      |                      |
|                    |                   |                       |          |               |   |                         |      |                      |

Save Cancel

The **Documented Person Characteristics** grid appears, displaying the selected characteristic(s) in the **Person Characteristics** grid.

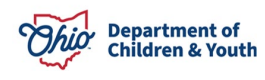

**Note**: If you locate a record without a **Begin Date**, click the **edit** link in the relevant grid row to add the date for that condition.

8. Click, Save.

|                                                                                | Demographics                                            | Address                                                                          | Additional                                                               | Characteristics                                 | Salety Hazard     |
|--------------------------------------------------------------------------------|---------------------------------------------------------|----------------------------------------------------------------------------------|--------------------------------------------------------------------------|-------------------------------------------------|-------------------|
| cumented Person Characteristics                                                |                                                         |                                                                                  |                                                                          |                                                 |                   |
| e Characteristics Tab supports Federal Repo                                    | orting by allowing the worker to record diagnoses of me | edical or mental health conditions and supports the recor                        | rding of helpful information which may assist the worke                  | er when making placement decisions for a child. |                   |
| A clinical assessment by a qualified med                                       | lical or mental health professional has not yet been    | completed for this person.                                                       |                                                                          |                                                 |                   |
| A qualified professional has conducted a                                       | a clinical assessment of this person and has determ     | nined this person has no clinically diagnosed condit                             | ions (Medical, Mental Health/Substance Abuse, Pro                        | enatal/Birth, or Developmental/Intellectual).   |                   |
| e quante a protessional nus contracted a                                       | Content association of this person and the order        | nine ini person nin no concent augnoses conon                                    | and factorial mental results substance results ( )                       |                                                 |                   |
|                                                                                |                                                         |                                                                                  |                                                                          |                                                 |                   |
| son Characteristics                                                            |                                                         |                                                                                  |                                                                          |                                                 |                   |
| wacteristic Type:                                                              | •                                                       | Add Characteristic                                                               |                                                                          |                                                 |                   |
|                                                                                |                                                         |                                                                                  |                                                                          |                                                 |                   |
| ated in Error . Exclude . Include                                              |                                                         |                                                                                  |                                                                          |                                                 |                   |
| eated in Error ® Exclude () Include ()                                         |                                                         |                                                                                  |                                                                          |                                                 | Returned 1 Record |
| ated in Error   Exclude  Include                                               | scteristic                                              | Category                                                                         | Method                                                                   | Beoin Date                                      | Returned 1 Recor  |
| ated in Error ® Exclude © Include ③                                            | scteristic                                              | Category                                                                         | Method                                                                   | Begin Date                                      | Returned 1 Recor  |
| ated in Error ® Exclude © Include @<br>Chara<br>di Opiate-Addiction/Dependence | acteristic Mental Hea                                   | Category<br>attr/Substance Abuse                                                 | Method<br>Clinically Diagnosed                                           | Beglin Date<br>05/01/2020                       | Returned 1 Reco   |
| ated in Error ® Exclude © Include @                                            | acteriosic Mental Hea                                   | Category<br>th/Substance Abuse<br>No additional known or applicable character    | Method<br>Clinically Diagnosed<br>IstUcs are documented for this person  | Begin Date<br>05/01/2020                        | Returned 1 Recor  |
| ated in Error ® Exclude © Include @<br>Cherr<br>23 Opiate-Addiction/Dependence | scteristic  <br>Mental Hea                              | Category<br>http://distance.Aluce<br>No additional known or applicable character | Method<br>Clinically Diagnosed<br>Instice are documented for this person | Begin Date<br>05/01/2020                        | Returned 1 Recor  |
| ated in Error ® Exclude © Include<br>Cherr<br>S Oplate-Addiction/Dependence    | acteristic  <br>Mental Hea                              | Category<br>mbStatace Asura<br>No additional known or applicable character       | Method<br>Clinically Disposed<br>fistics are documented for this person  | Begin Date<br>05/01/2020                        | Returned 1 Reco.  |

The Person Overview screen appears.

#### **Recording Characteristics within a Medical Treatment Record**

**Note: Clinically Diagnosed** characteristics may also be recorded from within a **Medical Treatment** record.

1. From the **Person Overview** screen, click **Medical** in the navigation pane.

The **Provider** tab page appears.

2. Click the **Treatment** tab.

| Provider                 | Treatment         | Medication               | Immunization      | Immunization Pregnancy/Parenting Heal |                 |  |
|--------------------------|-------------------|--------------------------|-------------------|---------------------------------------|-----------------|--|
| Name: Sacwis, Susie      |                   |                          | Person ID: 123456 |                                       | DOB: 07/03/2009 |  |
| Health Care Provider His | tory              |                          |                   |                                       |                 |  |
| Created in Error:        | Exclude 		Include |                          |                   |                                       |                 |  |
| First Visit              | Provider End Date | Provided Treatment Types |                   | Pro                                   | vider Name / ID |  |
| edit 09/20/2016          |                   |                          |                   | University Medical                    |                 |  |

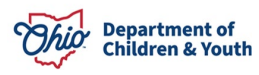

The **Treatment** tab page appears.

3. Select **Available** or **Unavailable** from the drop-down menu for: **Availability of Medical and Immunization Records**.

**Note**: If you select Unavailable, you will be required to provide the reason(s) the records are unavailable.

| Provider                   | Treatment                  | Medication            | Immunization            | Pregnancy/Parenting                                                                                                    | Health Insurance | Birth           |
|----------------------------|----------------------------|-----------------------|-------------------------|----------------------------------------------------------------------------------------------------|------------------|-----------------|
| Name: Sacwis, Susie        |                            |                       | Person ID: 123456       |                                                                                                    | DOB: 07/03/2009  |                 |
| Medical Records            |                            |                       |                         |                                                                                                    |                  |                 |
| Availability of Medical an | nd Immunization Records: * |                       | Available               | ~                                                                                                    |                  |                 |
| Reason(s) for Unavail      | ability:                   |                       |                         |                                                                                                    |                  |                 |
|                            |                            |                       |                         |                                                                                                    |                  |                 |
|                            |                            |                       |                         |                                                                                                    |                  | 10              |
| Created Date:              |                            |                       | Created By              | /:                                                                                                    |                  |                 |
| Modified Date:             |                            |                       | Modified E              | ly:                                                                                                    |                  |                 |
| Childhood Illnoosoo        |                            |                       |                         |                                                                                                    |                  |                 |
| Rubella:                   | ~                          | Rubeola:              | Chicken                 |                                                                                                    | Hepatitis:       | <b>v</b>        |
|                            |                            |                       | Pox:                    |                                                                                                    | <u></u>          |                 |
| Mumps:                     | ~                          | Cough:                | • Other:                |                                                                                                    |                  |                 |
|                            |                            |                       |                         |                                                                                                    |                  |                 |
| Treatment History          |                            |                       |                         |                                                                                                    |                  |                 |
| Sort By:                   | Service Start Da           | te (Descending) 🗸     |                         | Created in Error:   Exclusion  Exclusion  Ex | de 🔿 Include     |                 |
| <b>E</b>                   |                            |                       |                         |                                                                                                    |                  |                 |
| Add Treatment              |                            |                       |                         |                                                                                                    |                  |                 |
| Service                    | Start Date Service Er      | nd Date Primary Serv  | rice Type Treatment Typ | pe Provider N                                                                                                    | ame/ID           | Hospitalization |
| edit 05/16/2022            |                            | Initial 5 Day Screeni | ng Medical              |                                                                                                    |                  |                 |
| CODA                       |                            |                       |                         |                                                                                                    |                  |                 |

4. Click the relevant **edit** link in the **Treatment History** grid or click **Add Treatment** to create a new record.

The **Treatment Details** screen appears, displaying a **Currently Diagnosed Characteristics** grid.

- 1. Select the characteristic type, for example, **Medical** from the drop-down menu.
- 2. Click, Add Characteristics.

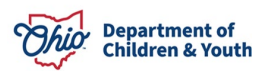

| Treatment Details                   |                               |                      |            |          |                        |
|-------------------------------------|-------------------------------|----------------------|------------|----------|------------------------|
| Service Start Date: *               |                               | Service End Date:    |            |          |                        |
| Provider Name/ID: *                 |                               |                      |            |          |                        |
| Provider Address:                   |                               |                      |            |          |                        |
| Contact:                            |                               |                      |            |          |                        |
| Treatment Type: *                   | ~                             |                      |            |          |                        |
| Primary Service Type: *             |                               | OR Oth               | er:        |          |                        |
| Secondary Service Type:             |                               | OR Oth               | er:        |          |                        |
| Currently Diagnosed Characteristics |                               |                      |            |          |                        |
| Characteristics                     | Category                      | Method               | Begin Date | End Date | Linked Characteristics |
| edit Post Traumatic Stress Disorder | Mental Health/Substance Abuse | Clinically Diagnosed | 12/01/2015 |          |                        |
| edit Alcohol Addiction/Dependence   | Mental Health/Substance Abuse | Clinically Diagnosed | 11/29/2023 |          |                        |
| Add Characteristics: Medical        | Add Ch                        | aracteristics        |            |          |                        |

The Characteristics Details screen appears (displaying Available Characteristics for the Prenatal/Birth Characteristic Group).

**Note:** As shown below, the **Method** of **Clinically Diagnosed** is pre-selected, and the **Diagnosed By** and **Diagnosed Date** fields are pre-populated with the **Provider** and **Date** information from the **Treatment Details** record. You may change these fields if needed.

- 3. Complete the fields on the screen using steps previously discussed.
- 4. Click, Save.

| Characteristics D | etails                       |               |   |                         |      |                      |
|-------------------|------------------------------|---------------|---|-------------------------|------|----------------------|
| Characteristic Gr | oup: Medical                 |               |   |                         |      |                      |
|                   | Available Characteristics:   |               |   | Selected Characteristic | :s:* |                      |
|                   | Q                            | Add           |   | Remove                  | Q    |                      |
|                   | AIDS                         |               |   |                         |      |                      |
|                   | Allergies - Drug             |               |   |                         |      |                      |
|                   | Allergies - Environmental    |               |   |                         |      |                      |
|                   | Allergies - Food             |               |   |                         |      |                      |
|                   | Asthma-No Treatment Required |               |   |                         |      |                      |
|                   | Asthma-Treatment Required    |               |   |                         |      |                      |
|                   | Blind                        |               |   |                         |      |                      |
|                   | Blood Disorder               |               | - |                         |      |                      |
| Method:           |                              | Self Reported |   | Observed                |      | Clinically Diagnosed |
| Diagnosed By:     | Guine                        |               |   | Obbolited               |      | Simonly Diagnood     |
|                   | University                   |               |   |                         |      |                      |
| Diagnosis Date:   | 11/29/2023                   |               |   |                         |      |                      |
| End Date:         |                              |               |   |                         |      |                      |
|                   |                              |               |   |                         |      |                      |
| Additional Inform | ation:                       |               |   |                         |      |                      |
|                   |                              |               |   |                         |      |                      |
|                   |                              |               |   |                         |      |                      |
|                   |                              |               |   |                         |      |                      |
|                   |                              |               |   |                         |      |                      |
|                   |                              |               |   |                         |      |                      |
| Spell Check C     | lear 4000                    |               |   |                         |      |                      |
|                   |                              |               |   |                         |      |                      |
| Created Date:     |                              |               |   | Created By:             |      |                      |

Save Cancel

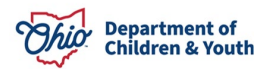

The Treatment Details grid appears, listing the newly added Characteristic.

- 5. Place a checkmark in the check box under **Linked Characteristics** to designate any diagnoses that were made or confirmed from the treatment being documented.
- 6. Complete any available information.
- 7. Click, Save.

| Serv | ice start Date: *        | 11/29/2023               |                                      |                 | Service End D           | atë:     |                      |                       |                        |
|------|--------------------------|--------------------------|--------------------------------------|-----------------|-------------------------|----------|----------------------|-----------------------|------------------------|
| Prov | ider Name/ID: *          | University               | v 0                                  |                 |                         |          |                      |                       |                        |
| Prov | ider Address:            |                          |                                      |                 |                         |          |                      |                       |                        |
| Con  | act:                     | Work:                    |                                      |                 |                         |          |                      |                       |                        |
| Trea | tment Type: *            | Medical                  | )                                    |                 |                         |          |                      |                       |                        |
| Prim | ary Service Type: *      | 30 Day Healthcl          | neck 🗸                               |                 | OR                      | Othe     | er:                  |                       |                        |
| Seco | ndary Service Type:      |                          | *                                    |                 | OR                      | Othe     | er:                  |                       |                        |
| С    | urrently Diagnosed Cha   | aracteristics            |                                      |                 |                         |          |                      |                       |                        |
|      | Ch                       | aracteristics            | Category                             |                 | Method                  |          | Begin Date           | End Date              | Linked Characteristics |
| 2    | edit Post Traumatic Stre | ess Disorder             | Mental Health/Substance Abuse        |                 | Clinically Diagnosed    |          | 12/01/2015           |                       |                        |
|      | edit Alcohol Addiction/D | ependence                | Mental Health/Substance Abuse        |                 | Clinically Diagnosed    |          | 11/29/2023           |                       |                        |
|      | edit Allergies - Drug    |                          | Medical                              |                 | Clinically Diagnosed    |          | 11/29/2023           |                       |                        |
| A    | dd Characteristics:      | Medical                  | v                                    | Add Cha         | aracteristics           |          |                      |                       |                        |
|      |                          |                          |                                      |                 |                         |          |                      |                       |                        |
| М    | edical/Specialist Treatm | nent Information         |                                      |                 |                         |          |                      |                       |                        |
| Н    | eight:                   |                          |                                      | Weight:         |                         |          |                      |                       |                        |
| A    | dditional Details:       |                          |                                      |                 |                         |          |                      |                       |                        |
| (6   | xpand full screen)       |                          |                                      |                 |                         |          |                      |                       |                        |
|      |                          |                          |                                      |                 |                         |          |                      |                       |                        |
|      |                          |                          |                                      |                 |                         |          |                      |                       |                        |
|      |                          |                          |                                      |                 |                         |          |                      |                       |                        |
|      |                          |                          |                                      |                 |                         |          |                      |                       |                        |
|      |                          |                          |                                      |                 |                         |          |                      |                       |                        |
|      |                          |                          |                                      |                 |                         |          |                      |                       |                        |
|      |                          |                          |                                      |                 |                         |          |                      |                       |                        |
|      |                          |                          |                                      |                 |                         |          |                      |                       |                        |
|      |                          |                          |                                      |                 |                         |          |                      |                       |                        |
|      | Spell Check Clear        | 10000                    |                                      |                 |                         |          |                      |                       |                        |
| D    | escribe any other perti  | nent medical information | or events the child has had or curre | ently has. Incl | lude any condition that | is preve | nting the child from | attending school on a | full-time basis:       |
| ſ    |                          |                          |                                      |                 |                         |          |                      |                       |                        |
|      |                          |                          |                                      |                 |                         |          |                      |                       |                        |
| Ļ    |                          |                          |                                      |                 |                         |          |                      |                       | 10                     |
|      | Spell Check Clear        | 4000                     |                                      |                 |                         |          |                      |                       |                        |
|      | epitalization Dotails    |                          |                                      |                 |                         |          |                      |                       |                        |
|      | ospitalization           |                          |                                      | Hospital        | Name:                   | _        |                      |                       |                        |
|      | ato Admittad             |                          | <b>D</b> -m                          | Date Di         | harnod:                 |          | <b>`</b>             |                       |                        |
|      | ate Admitted:            |                          |                                      | Date Disc       | nargeo:                 |          |                      |                       |                        |
| Т    | eated By:                |                          |                                      | Surgery:        |                         |          | ~                    |                       |                        |
| Н    | ospitalization Details:  |                          |                                      |                 |                         |          |                      |                       |                        |
|      |                          |                          |                                      |                 |                         |          |                      |                       |                        |
| L    |                          |                          |                                      |                 |                         |          |                      | 10                    |                        |
|      |                          | Spell Check              | Clear 3000                           |                 |                         |          |                      |                       |                        |

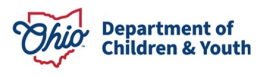

| Medication Summary  |                  |                             |                         |
|---------------------|------------------|-----------------------------|-------------------------|
| Date Prescribed     | Discontinue Date | Name/Dosage/Frequency       | Psychotropic Medication |
|                     |                  |                             |                         |
| nmunization Summary |                  |                             |                         |
| Туре                |                  | Immunization Group          |                         |
|                     |                  |                             |                         |
| Created Date:       |                  | Created Dur                 |                         |
| Modified Date:      |                  | Modified By:                |                         |
|                     |                  | - recover service and - 2 D |                         |

Save Cancel

#### Marking a Characteristic as Created in Error

Follow the steps below if a characteristic was selected in error.

1. In the **Person Characteristics** grid on the **Documented Person Characteristics** screen, click the **edit** link beside the characteristic that was added in error.

| Person      | Characteristics                  |                                 |                      |            |                      |
|-------------|----------------------------------|---------------------------------|----------------------|------------|----------------------|
| Charac      | teristic Type:                   | Add Characteristic              |                      |            |                      |
| Created     | l in Error ® Exclude 🔿 Include 🔕 |                                 |                      |            |                      |
|             |                                  |                                 |                      |            | Returned 8 Record(s) |
|             | Characteristic                   | Category                        | Method               | Begin Date | End Date             |
| <u>edit</u> | Active                           | Traits/Behaviors/Family History | Unknown              |            |                      |
| <u>edit</u> | Alcohol Addiction/Dependence     | Mental Health/Substance Abuse   | Clinically Diagnosed | 11/29/2023 |                      |

The **Characteristics Details** screen appears. A **Created in Error** check box displays near the bottom of the screen.

- 2. Place a checkmark in the checkbox beside Created in Error.
- 3. Click, Save.

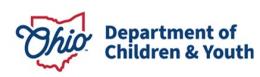

| Characteristics Details |                  |               |              |                      |
|-------------------------|------------------|---------------|--------------|----------------------|
| Characteristic Group:   | Medical          |               |              |                      |
| Characteristic:         | Allergies - Drug |               |              |                      |
| Method:                 | OUnknown         | Self Reported | Observed     | Clinically Diagnosed |
| Diagnosed By:           | University       |               |              |                      |
| Diagnosis Date:         | 11/29/2023       |               |              |                      |
| End Date:               |                  |               |              |                      |
| Additional Information: |                  |               |              |                      |
| TEST                    |                  |               |              |                      |
| Spell Check Clear 4000  |                  |               |              |                      |
| Created Date:           |                  |               | Created By:  |                      |
| Modified Date:          |                  |               | Modified By: |                      |
|                         |                  |               |              |                      |

#### Save Cancel

The **Characteristics** tab page appears, no longer displaying the characteristic marked as "Created in Error." By default, the **Person Characteristics** grid is filtered to **Exclude** records marked as **Created in Error**.

| Basic                                                           | Demographics                                            | Address                                                              | Additional                                                              | Characteristics                                         | Safety Hazard            | Confidential Informa        |
|-----------------------------------------------------------------|---------------------------------------------------------|----------------------------------------------------------------------|-------------------------------------------------------------------------|---------------------------------------------------------|--------------------------|-----------------------------|
| Ocumented Person                                                | Characteristics                                         |                                                                      |                                                                         |                                                         |                          |                             |
| The Characteristics Ta<br>placement decisions fo                | b supports Federal Reporting by allow<br>r a child. (a) | wing the worker to record diagnoses                                  | of medical or mental health condition                                   | ons and supports the recording of helpful               | information which may as | sist the worker when making |
| A clinical assessn                                              | ent by a qualified medical or ment                      | tal health professional has not yet                                  | been completed for this person.                                         |                                                         |                          |                             |
| A qualified profes<br>r Developmental/Inf<br>A qualified profes | ional has conducted a clinical ass<br>ellectual).       | sessment of this person and has c<br>am or assessment of this person | letermined this person has no clir<br>but the agency has not yet receiv | ically diagnosed conditions (Medical<br>ed the results. | , Mental Health/Substanc | ce Abuse, Prenatal/Birth,   |
| erson Characteristic                                            | s                                                       |                                                                      |                                                                         |                                                         |                          |                             |
| haracteristic Type:                                             |                                                         | <b>~</b> )                                                           | Add Characteristic                                                      |                                                         |                          |                             |
| Created in Error 🖲 E                                            | xclude 🔾 Include 🕘                                      |                                                                      |                                                                         |                                                         |                          |                             |
|                                                                 |                                                         |                                                                      |                                                                         |                                                         |                          |                             |
|                                                                 |                                                         |                                                                      |                                                                         |                                                         |                          | Returned 6 Record           |
|                                                                 | Characteristic                                          |                                                                      | Category                                                                | Method                                                  | Begin Date               | End Date                    |
| edit Alcohol Addict                                             | Characteristic                                          | Mental Health/Substan                                                | Category<br>ce Abuse                                                    | Method<br>Clinically Diagnosed                          | Begin Date<br>11/29/2023 | End Date                    |

**Note:** To display records marked as **Created in Error**, click the **Include** radio button above the **Person Characteristics** grid.

If you need additional information or assistance, please contact the OFC Automated Systems Help Desk at <u>sacwis help desk@childrenandyouth.ohio.gov</u>.

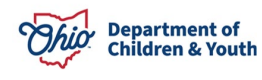